## Zmiana nazwy użytkownika w aplikacji discord.com

1. Po zalogowaniu się do aplikacji <u>https://discord.com/</u> kliknąć na ikonę – Ustawienia.

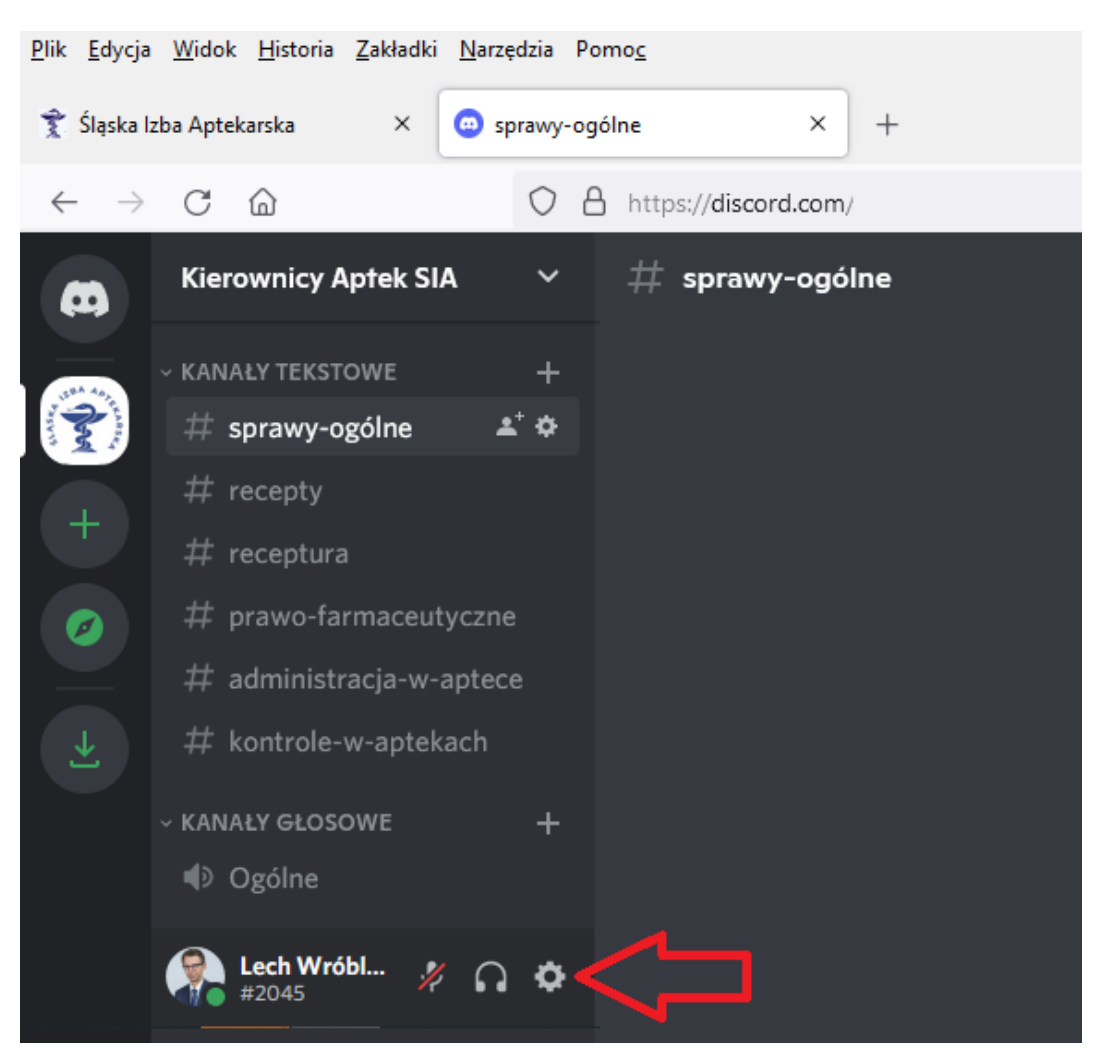

## 2. Kliknąć przy nazwie użytkownika na opcję – Edytuj.

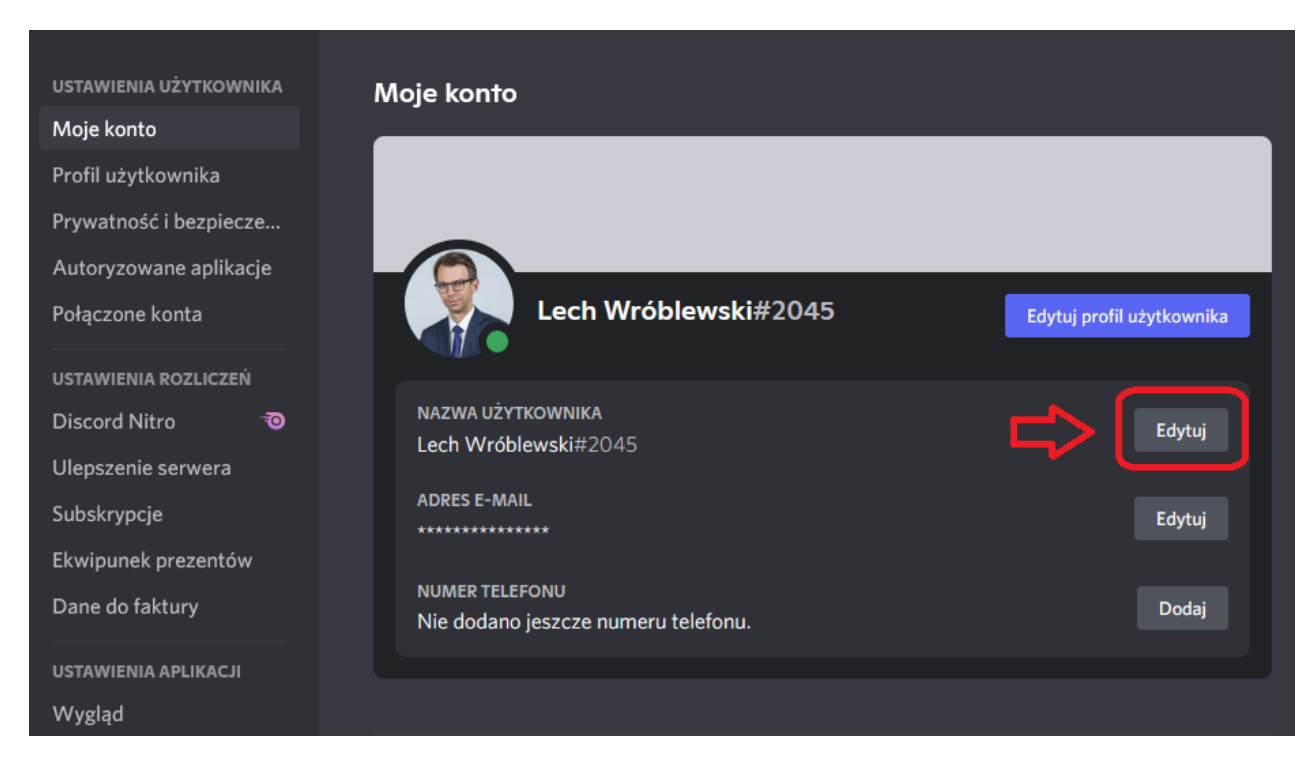

3. Zmienić nazwę użytkownika na – Imię Nazwisko, wpisać hasło do konta i kliknąć – Gotowe.

| <b>Zmień swoją nazwę użytkownika</b> ×<br>Wprowadź nową nazwę użytkownika i istniejące hasło. |               |
|-----------------------------------------------------------------------------------------------|---------------|
| NAZWA UŻYTKOWNIKA                                                                             |               |
| lmię Nazwisko                                                                                 | #2045 ?       |
|                                                                                               |               |
|                                                                                               | hasło         |
|                                                                                               | Anuluj Gotowe |

4. Kliknąć – ESC, aby wrócić do widoku kanału SIA.

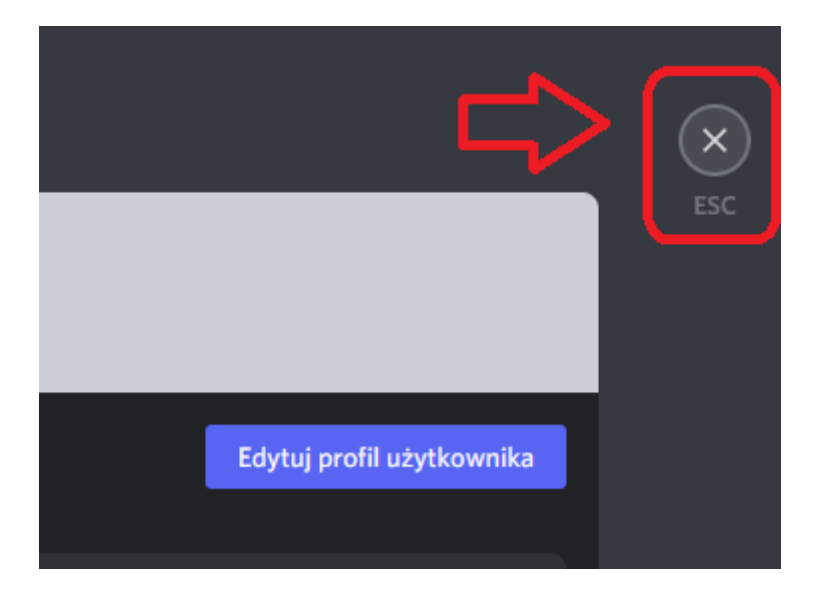